# Installation de « Sugar on a stick »

Rédigé par mailto:jean.fruitet@free.fr

« Sugar » est une interface utilisateur destinée aux ordinateurs du projet OLPC (One laptop per child – Un portable par enfant)

« Sugar » est basée sur le système d'exploitation Linux de la distribution Fedora.

« Sugar on a stick » est une version de Sugar bootable à partir d'une clé USB sur un ordinateur PC. Cette distribution, dite « LiveUsb » est destinée à des démonstrations. Avec une clé de 2 ou de 4 GO l'espace est suffisant pour les sauvegardes entre deux utilisations.

«Sugar » a une interface graphique « par activité » conçue pour faciliter la découverte et le partage entre élèves. De très nombreuses applications ludo-éducatives sont disponibles sur la plateforme de téléchargement.

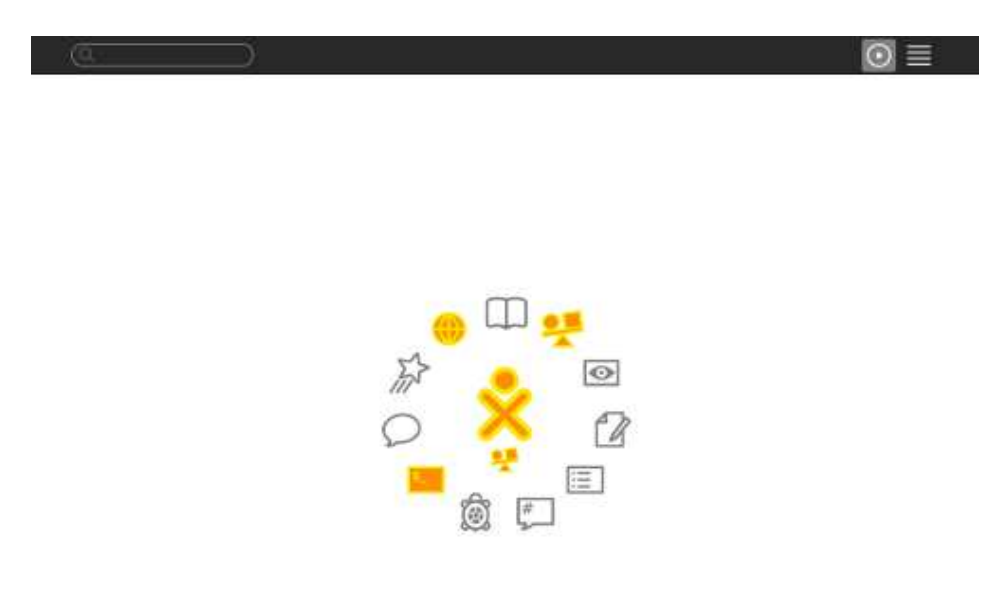

# Instructions d'installation de « Sugar on a stick » à partir d'un poste sous Windows

#### Préparation et collecte des ressources

- 1) Formater sous Windows une clé USB de 2 ou 4 GO (Fat32)
- 2) Télécharger et installer sur le poste de travail le programme *liveusb-creator-3.9.2-setup.exe* disponible sur le site <u>https://fedorahosted.org/liveusb-creator/</u>
- 3) Mettre à jour la version de LiveUsb pour Fedora 14

Dans le dossier créé par l'installation de LiveUsb Creator remplacer la version ./*root/syslinux.exe* par la version ./*win/syslinux.exe* obtenue en téléchargeant depuis le site <u>http://www.kernel.org/pub/linux/utils/boot/syslinux/</u> l'archive *syslinux-4.03.zip* ou supérieure et en la décomprimant.

4) Télécharger l'image iso de « Sugar on a stick » (« Soas ») depuis

<u>http://spins.fedoraproject.org/soas/#downloads</u>. Opter pour la version 32 bits (fonctionne sur toutes les architectures) ou pour la version 64 bits selon le modèle de processeur du PC cible.

5) Consulter la documentation concernant la version la plus récente (au 12/12/2010) de Sugar (v 0.90) <u>http://wiki.sugarlabs.org/go/Sugar\_on\_a\_Stick/MangoLassi</u>.

### Fabrication de la clé

6) Introduire la clé USB dans un port USB et lancer le programme LiveUsb Creator.

| Live USB Creator                                                                                                    |                  |
|----------------------------------------------------------------------------------------------------|------------------|
| Browse or                                                                                                    | Fedora 13 (i686) |
| K: (FEDORA)     Z     Image: Control of the second second | ed               |
| 7                                                                                                    |                  |

- 7) Sélectionnez le fichier d'image *iso* correspondant à l'architecture du PC, sélectionner l'espace maximal pour le système de sauvegarde, sélectionner le port USB cible et cliquer sur « Create Live USB »
- 8) Extraire la clé USB par la procédure habituelle ou éteindre le poste de travail.
- 9) Placer la clé « LiveUSB Soas » sur un port USB du poste cible éteint. Redémarrer. Avant le lancement de Windows appuyer sur la touche permettant de sélectionner le périphérique de boot (en général F12).
- 10) Sélectionner le boot sur le port USB. Après quelques secondes un écran Fedora est affiché.
- 11) Entrer un nom d'utilisateur. Le programme « Gnome keyring » de gestion des mots de passe demande de saisir un mot de passe. Enregistrer celui-ci.
  Attention : Un bug sur la version « Soas Mango Lassi » fait que le formulaire de saisie du mot de passe est présenté plusieurs fois. *Cliquer sur « Cancel » sans ressaisir le mot de passe jusqu'au lancement de Sugar*. Faute de quoi vous ne réussirez plus à vous reconnecter à Sugar la fois d'après !

# Prise en main de Sugar

Pour la documentation de prise en main de Sugar consultez http://en.flossmanuals.net/Sugar/

## Configuration du poste de travail

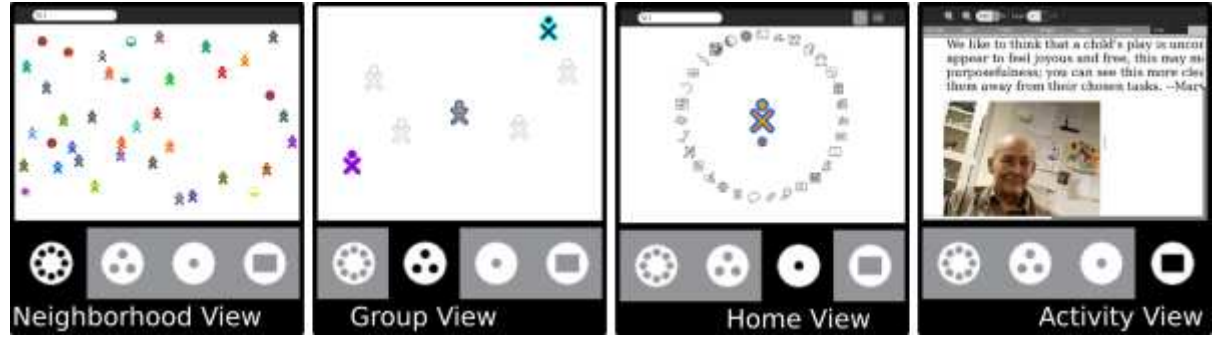

- Francisation du clavier et de l'interface à partir du menu Settings (cliquer sur le nom de l'utilisateur)
- Paramétrage du réseau sans fil à partir de l'écran Mesh (« bouton » des 8 points sur le coin supérieur gauche de l'écran

## Télécharger et mettre à jour des activités

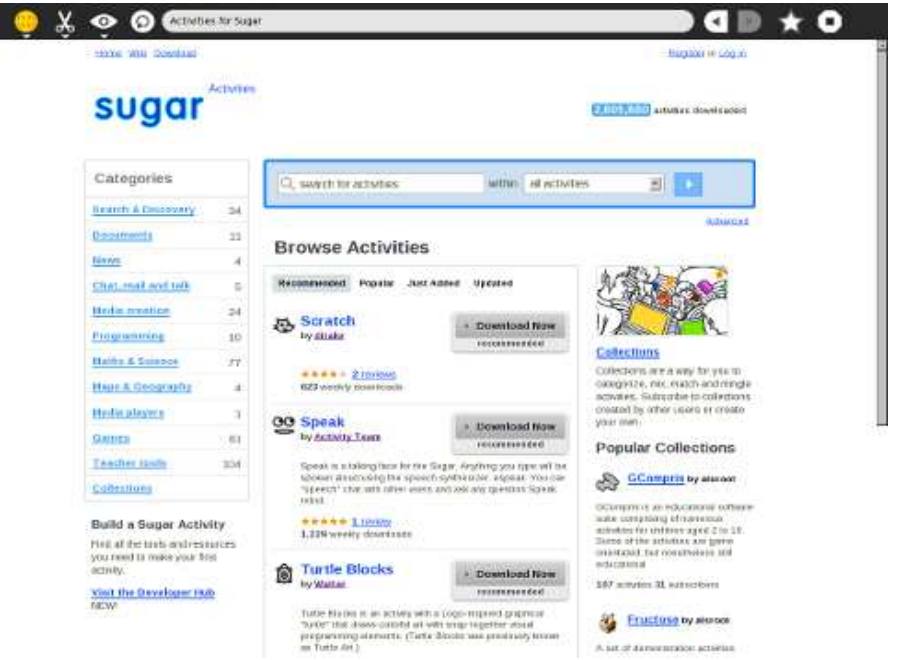

Une fois le réseau Wifi configuré vous accédez à l'Internet avec l'activité « Browse » (un globe terrestre).

SoaS est proposé avec quelques activités standart. Vous pouvez en télécharger d'autres sur <u>http://activities.sugarlabs.org//fr/sugar/</u>.

Attention, l'espace de téléchargement est fort limité sur la clé USB. D'autant que certaines activités ne sont pas compatibles avec votre version de Sugar et nécessitent une mise à jour, comme Physics pour laquelle la version 7 doit être téléchargée...

Documentation des activités : http://wiki.sugarlabs.org/go/Activities

## **Quitter Sugar**

Pour quitter Sugar cliquez sur le nom de l'utilisateur connecté et sélectionnez « Shutdown » (Arrêter). Laissez le temps au système d'exploitation de refermer tous les fichiers et d'éteindre la clé car si vous enlevez celle-ci trop tôt elle est définitivement perdue.

# Quelques activités épatantes

Physics : <u>http://activities.sugarlabs.org/fr/sugar/addon/4193</u> Turtle Bloks : <u>http://activities.sugarlabs.org/fr/sugar/addon/4027</u> Spirolarerals : <u>http://activities.sugarlabs.org/fr/sugar/addon/4331</u> Mastermind : <u>http://activities.sugarlabs.org/fr/sugar/addon/4185</u> Gcompris Geography : <u>http://activities.sugarlabs.org/fr/sugar/addon/4125</u> Read Etexts <u>http://activities.sugarlabs.org/fr/sugar/addon/4035</u> ...

# Lien utiles

Manuel utilisateur : <u>http://en.flossmanuals.net/Sugar/</u> SugarLab : <u>http://www.sugarlabs.org/</u> Activités : <u>http://activities.sugarlabs.org//fr/sugar/</u> Wiki SugarLab : <u>http://wiki.sugarlabs.org/go/Welcome to the Sugar Labs wiki</u> Téléchargements des images iso <u>http://spins.fedoraproject.org/soas/#downloads</u> Projet Fedora : <u>https://fedoraproject.org/fr/</u> Projet OLPC France : <u>http://olpc-france.org/wiki/index.php?title=Accueil</u>